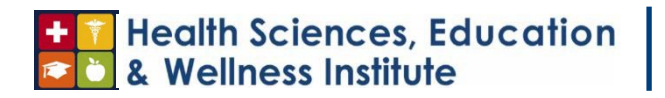

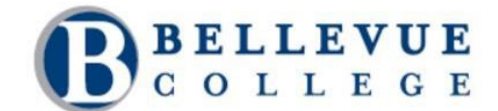

## Preparing for the National Council Licensure Examination (NCLEX) Standard Operating Procedure

| 1. Purpose                  | 1  |
|-----------------------------|----|
| 2. Scope                    | 1  |
| 3. Prerequisites            | 1  |
| 4. Responsibilities         | 1  |
| 5. Process                  | 1  |
| 6. Overview of the Process  | 9  |
| 7. Definitions and Glossary | 11 |
| Appendix                    | L2 |

| Health Sciences, Education<br>& Wellness Institute<br>B C O L L E G E |                                                                                  |                             |            |  |  |  |
|-----------------------------------------------------------------------|----------------------------------------------------------------------------------|-----------------------------|------------|--|--|--|
|                                                                       |                                                                                  | Page # 1 of 8               |            |  |  |  |
| Procedure Title                                                       | Procedure Title Preparing for the National Council Licensure Examination (NCLEX) |                             |            |  |  |  |
| Department                                                            | epartment Health Sciences, Education and Wellness Institute (HSEWI)              |                             |            |  |  |  |
| Program Associate Degree in Nursing (ADN)                             |                                                                                  |                             |            |  |  |  |
| Responsibility ADN Students                                           |                                                                                  |                             |            |  |  |  |
| Revision #                                                            | 2                                                                                | Review Frequency            | Annually   |  |  |  |
| Implementation Date                                                   | June 2022                                                                        | Last Reviewed / Update Date | 04/04/2024 |  |  |  |

| SOP Owner | • |
|-----------|---|
|-----------|---|

#### Purpose 1.

The purpose of this procedural guideline is for students enrolled in the Associate Degree in Nursing (ADN) program to understand what steps to take to register for the National Council Licensure Examination for Registered Nurses (NCLEX-RN).

### Scope 2.

This standard operating procedure will walk students through the process of getting ready for the NCLEX-RN.

### 3. Prerequisites

Students must complete and graduate from Bellevue College's Associate Degree in Nursing program.

### Responsibilities 4.

It is the responsibility of the student to follow the steps outlined below to register and sit for the NCLEX-RN.

### Process 5.

It is recommended that you use this checklist and check off steps as you complete them.

Process

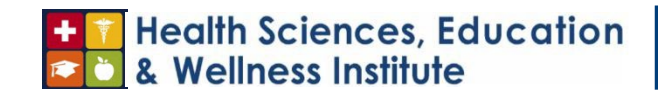

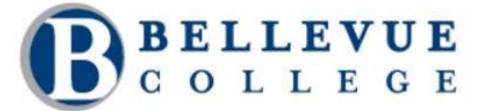

**Page #** 2 of 8

Prepare to Register for the National Council Licensure Examination (NCLEX)

- Review the site on how to apply for your license and register for your exam. <a href="https://nursing.wa.gov/licensing/apply-license/rn-or-lpn-license/apply-https://nursing.wa.gov/licensing/apply-license/rn-or-lpn-license/apply-https://nursing.wa.gov/licensing/apply-license/apply-https://nursing.wa.gov/licensing/apply-license/apply-license/a
- Download <u>application instructions</u>.
- Ensure you have successfully completed all pre-licensure requirements in accordance with WAC 246-840-025, WAA 030&data=05|01|AReichmuth@bellevuewa.gov|e32d153f72234bcdc5c308da27253541|222d2edd825545bd859752141b
   yFIPe+RkegbIFdIp8i8m751RtCQMvIfQ4o=&reserved=0840-030, or WAC 246-840-048 to be eligible to apply for licens
- Create a <u>Secure Access</u> <u>Washington</u> Account.

### Apply for Graduation

• <u>Apply for graduation</u> by the listed deadline.

• <u>Request your transcript</u> be sent to the Nursing Commission.

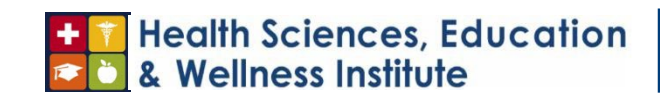

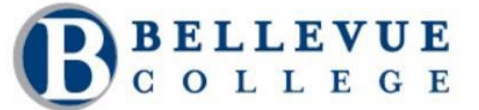

**Page #** 4 of 8

| Process                                                                                                    | In Progress | Completed | Timeline                                          | Notes                                                                                                    |
|----------------------------------------------------------------------------------------------------|-------------|-----------|---------------------------------------------------|----------------------------------------------------------------------------------------------------|
|                                                                                                    |             |           |                                                   | to pay twice for transcripts.                                                                                                    |
| <ul> <li>Please look at the "Degree<br/>Process" and "What-If Reports on<br/>CTCLink at<br/><u>https://www.bellevuecollege.ed</u><br/><u>u/ctclink/students/</u> to make sure<br/>you have met all the<br/>requirements for graduation, and<br/>to ensure all necessary<br/>paperwork for your Certificate of<br/>Completion is complete.</li> </ul> |             |           |                                                   |                                                                                                    |
| Submit Nursing License Application                                                                                                    |             |           |                                                   |                                                                                                    |
| • Fill out the Nursing License<br>Application on your <u>SAW Account</u> .                                                                                                    |             |           | 2-3 Weeks<br>Prior to<br>Anticipated<br>Test Date | Make sure to<br>indicate your<br>current nursing<br>program and<br>graduation date<br>under the<br>professional<br>education<br>selection of the<br>application. |
| • Pay fee and submit application.                                                                                                    |             |           |                                                   |                                                                                                    |
| Register for the NCLEX-RN                                                                                                    |             |           |                                                   |                                                                                                    |
| • Register to take the NCLEX-RN through <u>Pearson VUE</u> .                                                                                                    |             |           | Same Time as<br>Registering for<br>License        |                                                                                                    |

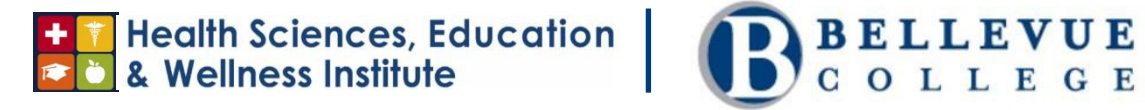

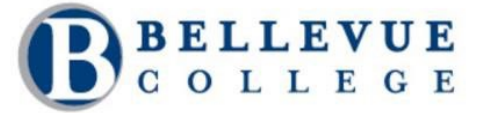

| Page | # | 5 | of | 8 |
|------|---|---|----|---|
|      |   |   |    |   |

Pay <u>fees</u>. •

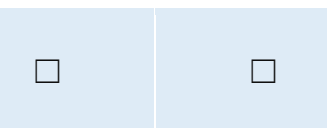

## Authorization to Test (NCLEX)

| Process                                                                                                    | In Progress | Completed | Timeline            | Notes                                                                                                    |
|----------------------------------------------------------------------------------------------------|-------------|-----------|---------------------|----------------------------------------------------------------------------------------------------|
| <ul> <li>WA State Nursing Commission<br/>receives the certificate of<br/>completion from Bellevue College<br/>Nursing Program.</li> <li>WA State Nursing Commission</li> </ul> |             |           | After<br>Graduation |                                                                                                    |
| will make you eligible to test.                                                                                                    |             |           |                     | You must be made<br>eligible to test by<br>WA State Nursing<br>Commission within<br>365 days of your<br>NCLEX registration<br>and payment. |
| <ul> <li>Pearson VUE will send you the<br/>Authorization to Test (ATT) via<br/>email within 24 to 48 hours of<br/>being made eligible to test.</li> </ul>                      |             |           |                     |                                                                                                    |
| NCLEX Testing Availability                                                                                                    |             |           |                     |                                                                                                    |

## + T Health Sciences, Education

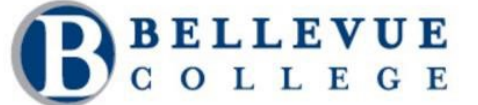

**Page #** 6 of 8

Request your preference for date Once • Testing Date and time of testing at preferred  $\square$  $\square$ Authorization Availability test center. to Test Email Depends on the is Received Time of Year. from PearsonVue Guaranteed Testing Dates within 30 days, can decline and schedule further out.

### Sit for the NCLEX-RN

| Process                                                                                                    | In Progress | Completed | Timeline                                      | Notes                                                                                                    |
|----------------------------------------------------------------------------------------------------|-------------|-----------|-----------------------------------------------|----------------------------------------------------------------------------------------------------|
| •<br>acceptable identification<br>Arrive for the exam with and<br>complete the exam.                                       |             |           | Within the<br>Validity Dates<br>on the ATT    | You must test<br>within the validity<br>dates on the ATT.<br>There are no<br>extensions.                             |
| NCLEX Test Results                                                                                                    |             |           |                                               |                                                                                                    |
| <ul> <li>The Nursing Commission will<br/>receive verification of a passing<br/>result from Pearson VUE.</li> </ul>         |             |           | Within three<br>(3) Days After<br>Taking Exam |                                                                                                    |
| • You can get <u>unofficial results</u><br>within one (1)–three (3) days<br>from Pearson VUE's website for a<br>small fee. |             |           |                                               | Note:<br>Check the<br>box wait for<br>official transcripts<br>if you do not want<br>to pay twice for<br>transcripts. |
| Active Nursing License Status                                                                                              |             |           |                                               |                                                                                                    |

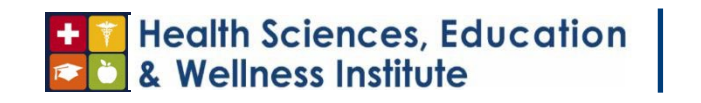

R

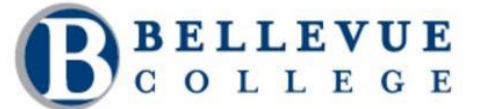

| Page | # | 7 | of | 8 |
|------|---|---|----|---|
|      |   |   |    |   |

| • Licenses are issued after receiving the last document.                                                                     |  | Typically<br>Within 2 Days<br>to 1 Week of<br>Passing the<br>NCLEX Exam |  |
|----------------------------------------------------------------------------------------------------|--|-------------------------------------------------------------------------|--|
| • Note:<br>Official transcripts with<br>the degree posted must<br>be received by NCQAC to issue an<br>active license.        |  |                                                                         |  |
| • View your active license using the<br><u>Provider Credential Search</u> and<br>search by your first and last name<br>only. |  |                                                                         |  |
| eceive Paper Nursing License                                                                                                 |  |                                                                         |  |

# + T Health Sciences, Education

## Health Sciences, Education & Wellness Institute

### Page # 6 of 8

| Process                               | In Progress | Completed | Timeline                                            | Notes                                                                                                    |
|---------------------------------------|-------------|-----------|-----------------------------------------------------|----------------------------------------------------------------------------------------------------|
| • Your license will be mailed to you. |             |           | 7-10 Business<br>Days After<br>License is<br>Issued | Your initial license is<br>the only copy of<br>your license you will<br>receive.<br>License expiration<br>and renewal date<br>will be your birthday<br>every year. |

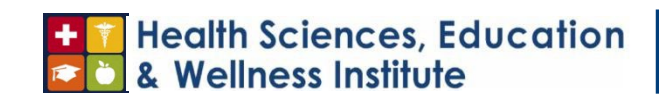

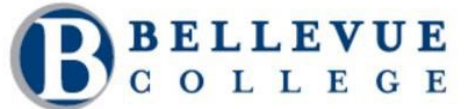

**Page #** 9 of 8

6. Overview of the Process

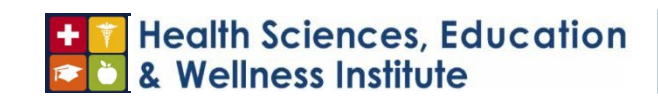

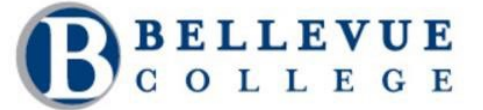

**Page #** 10 of 8

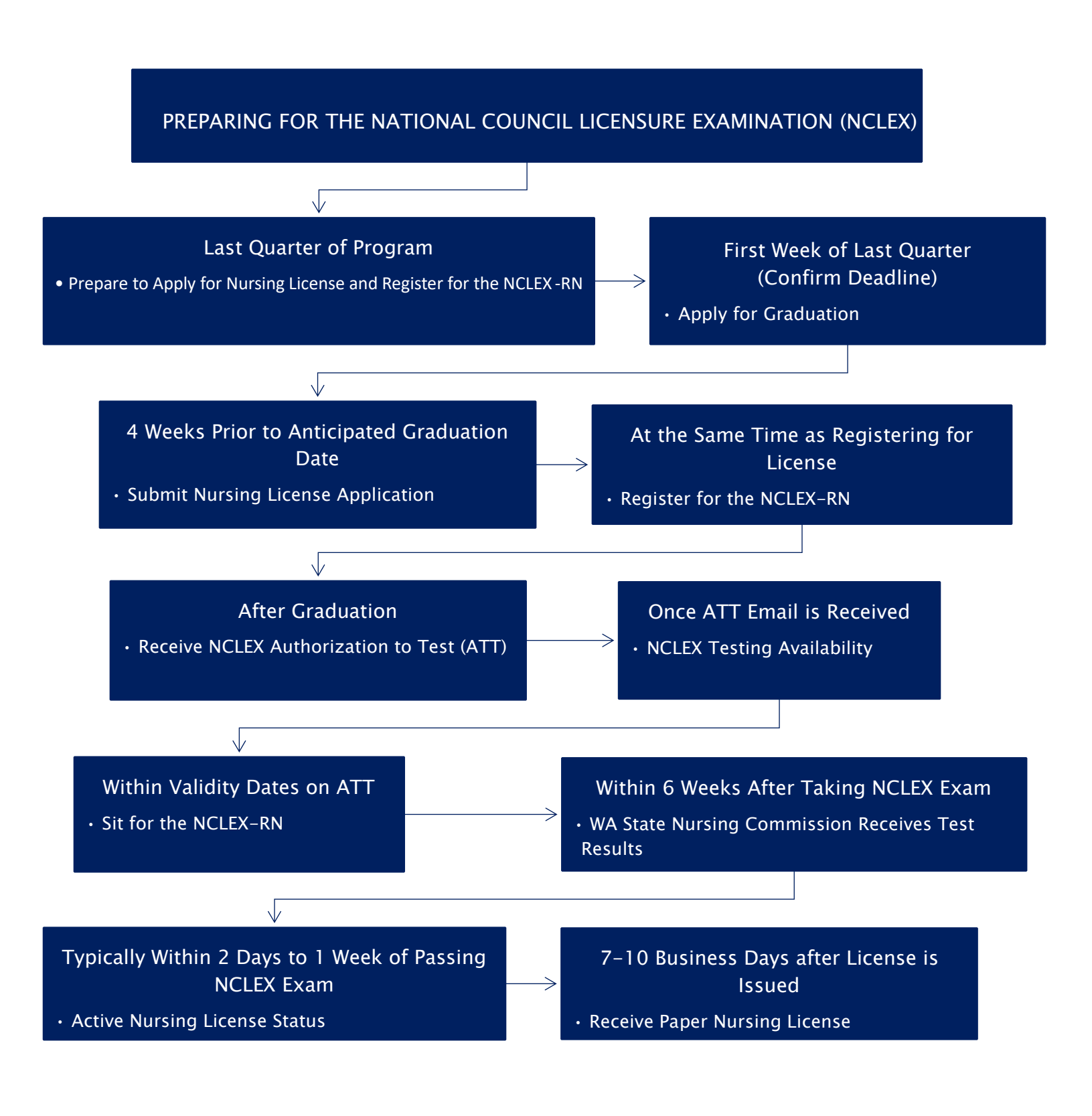

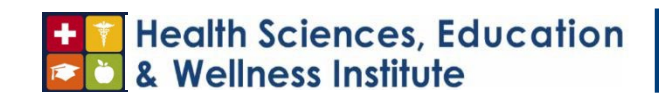

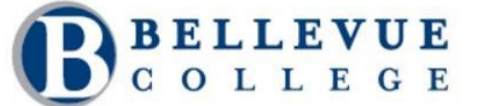

Page # 11 of 8

### 7. Definitions and Glossary

**ADN** is the Associate Degree in Nursing program at Bellevue College.

ATT is your Authorization to Test from Pearson VUE.

**NCLEX-RN** is the National Council Licensure Examination that is completed after graduation from the Nursing program to become a Registered Nurse.

**Pearson VUE** is the company that delivers high-stakes exams empowering professions to certify and license individuals who safeguard and advance their communities across the globe. Pearson Vue administers the NCLEX examination.

**WA State Nursing Commission** is the Washington State Nursing Care Quality Assurance Commission (NCQAC), which is Washington State's Nursing Regulatory Body (NRB) that determines your eligibility for your nursing license.

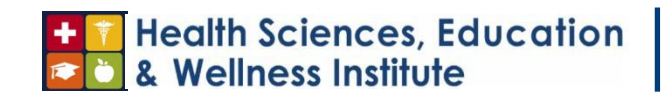

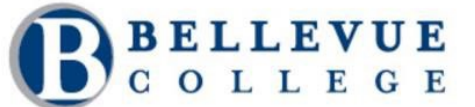

**Page #** 12 of 8

### Appendix

### WA State Nursing Commission Licensing

Check processing times for all steps of the licensing process.

Information for the Nurse Licensing Unit is: 360-236-4703 <u>nursing@doh.wa.gov</u> and <u>nurselicensing@doh.wa.gov</u> regarding electronic transcripts.

### **Bellevue College Information and Resources**

The Associate Dean of Nursing (Nursing Dean) will send the Certificate of Completion to the Nursing Commission once all names and birthdates of the graduating cohort are received.

In the last quarter of your program, you will take Nursing 260: Transition to Professional Nursing, which will have you take an (Assessment Technology Institute (ATI) RN Comprehensive Predictor assessment. This will tell you what you need to do to increase your NCLEX score along with a live review ATI. Utilize the <u>ATI Assessment</u> <u>Platform</u> to help you prepare for the NCLEX exam and create your own plan.

### NCLEX-RN

Read the <u>Candidate Bulletin</u> before registering to take the NCLEX. <u>https://www.nclex.com/files/2023\_NCLEX\_Candidate\_Bulletin.pdf</u>

### NCLEX FAQ's.

Find Program Code for application. For Bellevue College Nursing Program it is US29407300

Take the NCLEX-RN Practice Exam.

Know what to expect for <u>Exam Day</u> and what you need to bring with you.

You have completed the exam, but still have <u>questions</u>.

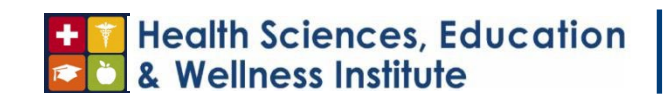

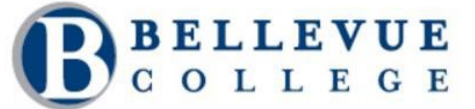

Page # 13 of 8

If you did not pass the NCLEX, you will receive an <u>NCLEX Candidate Performance Report</u> (CPR), which will help you to prepare to retake the exam.